# Venue 8 Pro

# **Руководство пользователя** — Windows 10

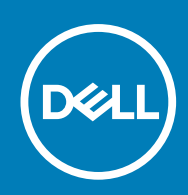

нормативная модель: T03D нормативный тип: T03D001

### Примечания, предупреждения и предостережения

() ПРИМЕЧАНИЕ: ПРИМЕЧАНИЕ содержит важную информацию, которая поможет использовать планшет более эффективно.

ОСТОРОЖНО: ПРЕДУПРЕЖДЕНИЕ. Указывает на опасность повреждения оборудования или потери данных и подсказывает, как этого избежать.

ПРЕДУПРЕЖДЕНИЕ: Указывает на риск повреждения оборудования, получения травм или на угрозу для жизни.

© Корпорация Dell или ее дочерние компании, 2015–2020. Все права защищены. Dell, EMC и другие товарные знаки являются товарными знаками корпорации Dell Inc. или ее дочерних компаний. Другие товарные знаки могут быть товарными знаками соответствующих владельцев.

# Содержание

| 1 Элементы                                         | 5  |
|----------------------------------------------------|----|
| 2 Настройка планшета                               | 7  |
| Зарядка планшета                                   | 7  |
| Поведение индикаторов питания и заряда батареи     | 7  |
| Значки индикаторов питания и заряда батареи        | 8  |
| Включение планшета                                 | 8  |
| Установка карты micro-SIM                          | 8  |
| Извлечение карты micro-SIM                         |    |
| Установка карты microSD                            | 9  |
| Извлечение карты microSD                           |    |
| Использование наушников                            | 11 |
| 3 Использование планшета                           | 12 |
| Выключение планшета                                |    |
| Использование кнопки питания на начальном экране   |    |
| С помощью кнопки питания                           |    |
| Отключение экрана                                  |    |
| Использование кнопки питания на начальном экране   |    |
| С помощью кнопки питания                           | 12 |
| Начальный экран                                    |    |
| Wi-Fi                                              |    |
| Включение и отключение Wi-Fi                       |    |
| Подключение к сети                                 |    |
| Параметры высокоскоростного мобильного подключения |    |
| Bluetooth                                          |    |
| Включение и выключение Bluetooth                   |    |
| Соединение с устройствами Bluetooth                |    |
| Ориентация экрана                                  |    |
| Блокировка и разблокировка ориентации экрана       | 14 |
| Регулировка яркости экрана                         |    |
| Автоматическая настройка                           |    |
| Синхронизация планшета                             | 14 |
| Восстановление операционной системы                |    |
| Сброс планшета                                     | 15 |
| Жесты                                              | 15 |
| 4 Устранение неполадок                             | 17 |
| Неисправности батареи                              |    |
| Неисправности сети                                 | 18 |
| Неисправность сенсорного экрана                    |    |
| Системные неисправности                            |    |
| 5 Вход в программу настройки BIOS                  | 20 |

| С помощью клавиатуры                                       |    |
|------------------------------------------------------------|----|
| Без клавиатуры                                             |    |
|                                                            |    |
| 6 Технические характеристики                               |    |
|                                                            |    |
| 7 Получение справки                                        | 24 |
| Обращение в компанию Dell                                  |    |
|                                                            |    |
| 8 Определение сервисного кода и кода экспресс-обслуживания |    |

# Элементы

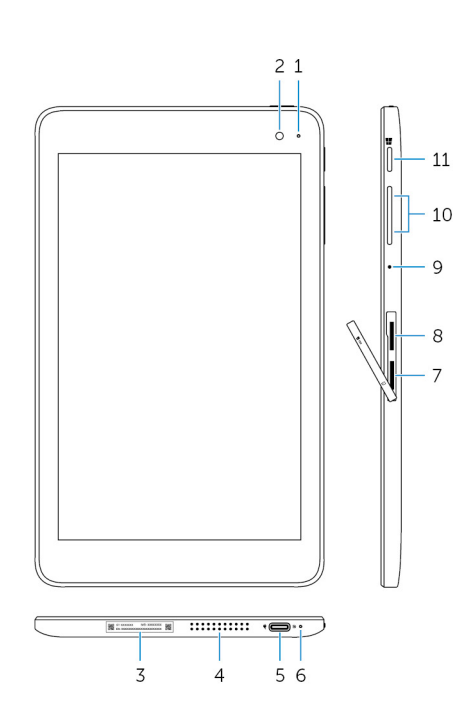

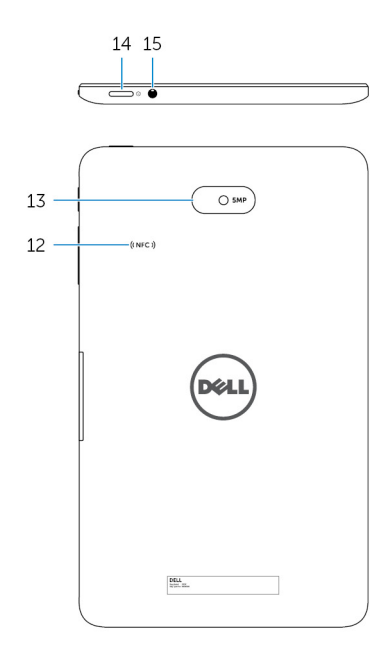

#### Элемент

- 1. Индикатор состояния камеры
- 2. Передняя камера
- 3. Наклейка с сервисным кодом
- 4. Динамик
- 5. Порт USB 3.0 и адаптера питания (USB-C)
- 6. Индикатор питания и заряда батареи
- 7. Слот для карты micro-SIM
- 8. Слот для карты microSD
- 9. Микрофон
- 10. Кнопки регулировки громкости (2)
- 11. Кнопка Windows

Светится, когда используется передняя или задняя камера.

Позволяет снимать фото и видео.

Содержит сервисный код и код экспресс-обслуживания, необходимые при обращении в Dell.

Обеспечивает воспроизведение звука.

Подключите адаптер питания, чтобы зарядить батарею планшета. Подключайте периферийные устройства, такие как устройства хранения данных, принтеры, дисплеи и др., для передачи данных со скоростью до 5 Гбит/с.

() ПРИМЕЧАНИЕ: Для подключения стандартных устройств USB, HDMI и DisplayPort необходимо использовать преобразователи (продаются отдельно).

Отображает состояние питания и состояние зарядки батареи планшета.

Вставьте карту micro-SIM для подключения к высокоскоростной мобильной сети.

Вставьте карту microSD для увеличения емкости хранения данных на планшете. Планшет поддерживает карты памяти microSD с емкостью до 128 ГБ.

Звуковой вход для записи звука, голосовых вызовов и др.

- Нажмите, чтобы увеличить или уменьшить громкость.
- Нажмите, чтобы открыть начальный экран Windows.

### Элемент

Нажмите для быстрого доступа к последнему запущенному • приложению и последнему открытому экрану. 12. Функция радиочастотной связи ближнего действия позволяет Область NFC-датчика (дополнительно) совместно использовать файлы по беспроводной связи с другими NFC-совместимыми устройствами. 13. Камера заднего вида Позволяет снимать фото и видео. 14. Кнопка питания • Нажмите и удерживайте в течение 2 секунд, чтобы включить планшет, если он выключен. Нажмите, чтобы включить планшет, если он находится в ٠ спящем режиме. Нажмите, чтобы переключить планшет в спящий режим, • если он включен.

15. Разъем для наушников

Подключение наушников, микрофона или гарнитуры (наушников и микрофона).

# Настройка планшета

ПРЕДУПРЕЖДЕНИЕ: Перед тем как приступить к выполнению инструкций данного раздела, ознакомьтесь с указаниями по технике безопасности, прилагаемыми к планшету. Дополнительные рекомендации см. на сайте www.dell.com/regulatory\_compliance.

## Зарядка планшета

**ОСТОРОЖНО:** Заряжайте батарею при температуре окружающей среды от 0°С до 35°С (от 32°F до 95°F).

ОСТОРОЖНО: Для зарядки планшета используйте только прилагаемый адаптер питания. Использование неодобренных кабелей и адаптеров питания и может привести к серьезному повреждению планшета.

(і) ПРИМЕЧАНИЕ: Планшет поставляется с частично заряженной батареей.

- 1. Подключите кабель питания к адаптеру питания.
- 2. Подключите адаптер питания к порту адаптера питания на планшете.
- 3. Подключите адаптер питания к электросети и заряжайте планшет, пока батарея не зарядится полностью.

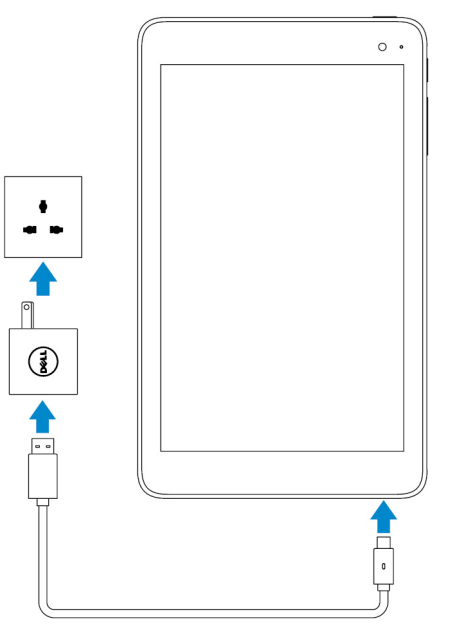

() ПРИМЕЧАНИЕ: Для полной зарядки полностью разряженной батареи требуется примерно 4–5 часов.

### Поведение индикаторов питания и заряда батареи

Индикатор заряда батареи или значок батареи, отображаемый в нижней части рабочего стола Windows, позволяют проверить состояние питания и уровень заряда батареи.

#### Поведение

Светится белым

Горит желтым цветом.

### Описание

Батарея заряжается.

Батарея имеет недопустимо низкий уровень заряда и планшет выключен.

() ПРИМЕЧАНИЕ: Если попытаться включить планшет, когда уровень заряда батареи недопустимо низкий, на экране начнет мигать логотип Dell, индикатор состояния заряда включится на 2 секунды, а затем планшет выключится.

Не светится

Батарея не заряжается или полностью заряжена.

### Значки индикаторов питания и заряда батареи

| Значок     | Описание                                                                       |
|------------|--------------------------------------------------------------------------------|
| ٣ð         | Планшет подключен к источнику питания и батарея полностью заряжена.            |
| <b>H</b>   | Планшет подключен к источнику питания и батарея заряжается.                    |
| â          | Планшет работает от батареи, батарея разряжается.                              |
| <b>A</b> - | Планшет работает от батареи и батарея имеет низкий уровень заряда.             |
| <b>8</b> - | Планшет работает от батареи и батарея имеет недопустимо низкий уровень заряда. |

### Включение планшета

При включении планшета в первый раз необходимо завершить настройку Windows, чтобы приступить к работе с планшетом. Дополнительные сведения см. в документе «Краткое руководство по началу работы», прилагаемом к планшету.

- 1. Нажмите и удерживайте кнопку питания в течение 2 секунд, чтобы включить планшет. Появится экран блокировки.
- 2. Проведите пальцем вверх от нижней части экрана, чтобы перейти к экрану входа в систему, выберите учетную запись и введите пароль для входа в Windows.
  - () ПРИМЕЧАНИЕ: Если экран входа не включен, появится начальный экран, когда проведите пальцем на экране блокировки.

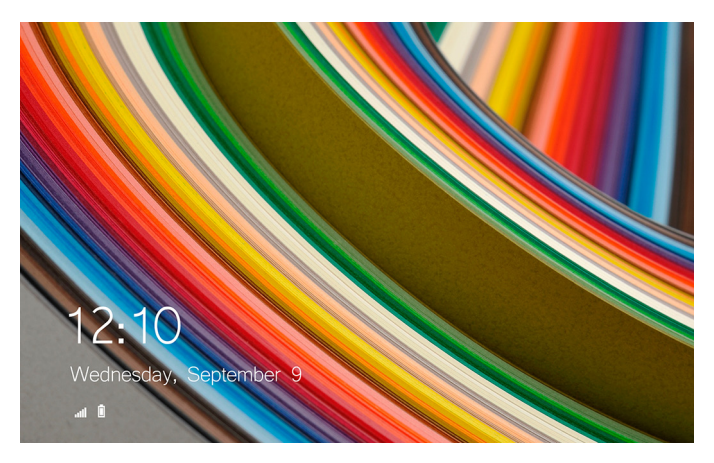

Если отображается начальный экран Windows, планшет готов к работе.

# Установка карты micro-SIM

1. Откройте крышку разъема и найдите слот для карты micro-SIM.

ОСТОРОЖНО: Убедитесь, что карта micro-SIM расположена, как показано на рисунке.

- 2. Вставьте карту micro-SIM в слот до упора.
- 3. Закройте крышку разъема.

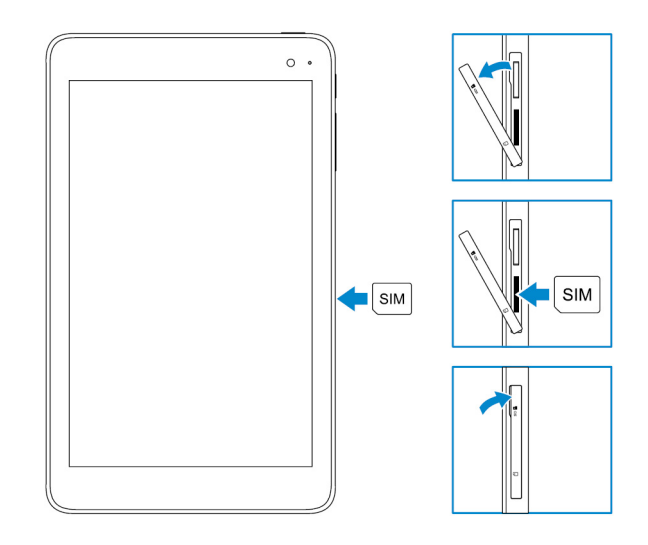

### Извлечение карты micro-SIM

ОСТОРОЖНО: Извлечение карты micro-SIM во время использования может привести к потере данных или ошибкам приложений.

- 1. Откройте крышку разъема.
- 2. Нажмите на карту micro-SIM и отпустите. Карта micro-SIM выдвинется из разъема.
- 3. Извлеките карту micro-SIM из слота.
- 4. Закройте крышку разъема.

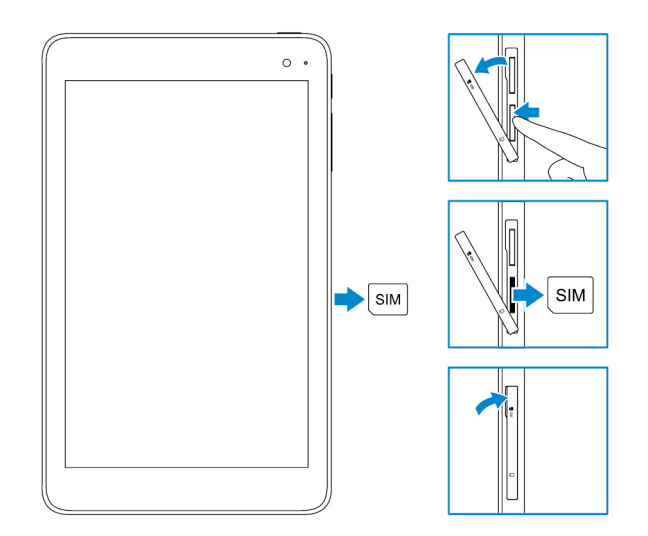

# Установка карты microSD

(i) ПРИМЕЧАНИЕ: Перед установкой карты microSD выключите планшет.

1. Откройте крышку разъема и найдите слот для карты microSD.

ОСТОРОЖНО: Убедитесь, что карта microSD расположена, как показано на рисунке.

- 2. Вставьте карту microSD в слот до упора.
- 3. Закройте крышку разъема.

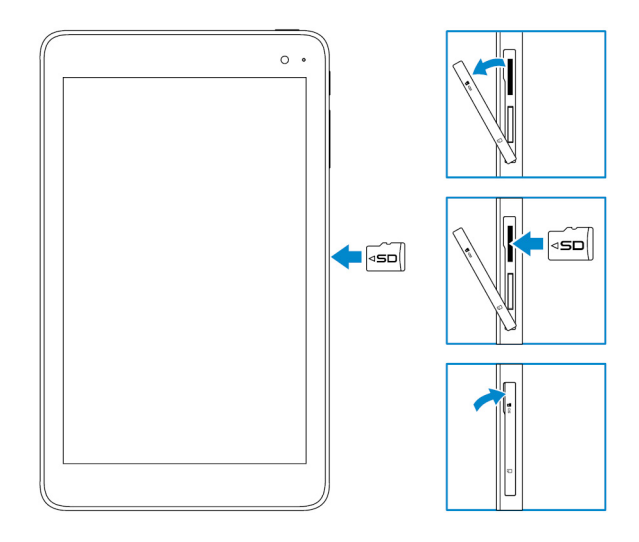

# Извлечение карты microSD

ОСТОРОЖНО: Извлечение карты microSD во время использования может привести к потере данных или ошибкам приложений.

- 1. В области уведомлений (правый нижний угол рабочего стола Windows) коснитесь 🨾 (Безопасное извлечение устройств и дисков).
  - () ПРИМЕЧАНИЕ: Если значок Безопасное извлечение устройств и дисков не отображается, коснитесь Отображать скрытые значки, чтобы отобразить все значки в области уведомлений.
- 2. Коснитесь Извлечь карту памяти SD. Появится сообщение, подтверждающее, что карта microSD может быть безопасно извлечена.
  - **ПРИМЕЧАНИЕ:** Если появится сообщение с предупреждением, что карта microSD не может быть извлечена, убедитесь, что завершены все операции передачи данных на карту памяти microSD (или с нее).
- 3. Откройте крышку разъема.
- **4.** Нажмите на карту microSD и отпустите. Карта microSD выскочит.
- 5. Извлеките карту microSD из слота.
- 6. Закройте крышку разъема.

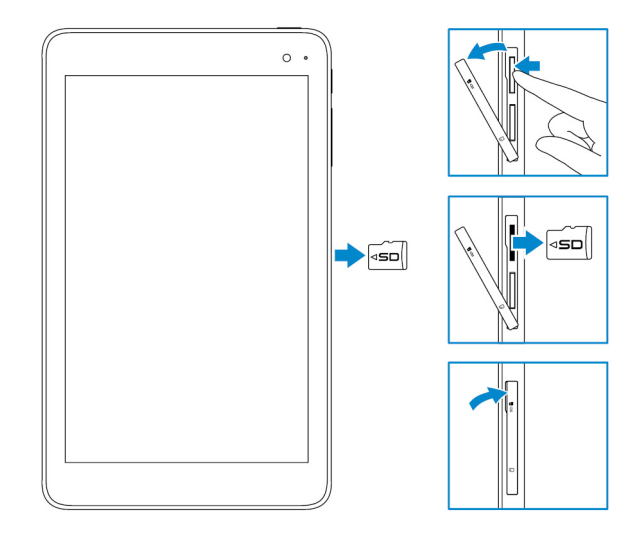

# Использование наушников

ПРЕДУПРЕЖДЕНИЕ: Прослушивание громкой музыки в течение длительного времени может привести к потере слуха.

К порту гарнитуры планшета можно подключить гарнитуру, наушники, микрофон или другое аудиоустройство.

- 1. Подключите наушники к порту гарнитуры на планшете.
- 2. Вставьте наушники в уши и отрегулируйте громкость до комфортного уровня.
  - ОСТОРОЖНО: Чтобы избежать повреждения наушников при их отсоединении от планшета, тяните за разъем, а не за кабель.
  - () ПРИМЕЧАНИЕ: При подключении аудиоустройства к порту гарнитуры встроенные динамики на планшете автоматически отключаются.

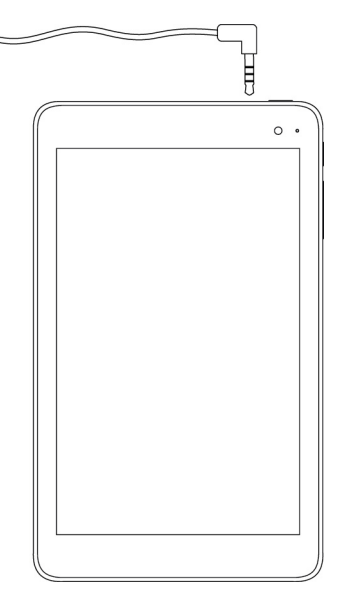

# Использование планшета

(i) ПРИМЕЧАНИЕ: Подробные сведения о работе в системе Windows см. в разделе Справка.

## Выключение планшета

### Использование кнопки питания на начальном экране

- 1. Коснитесь кнопки Пуск.
- Коснитесь кнопки питания <sup>(</sup>)→ выберите Завершение работы, чтобы выключить планшет.

### С помощью кнопки питания

- 1. Нажмите и удерживайте кнопку питания не менее 4 секунд.
- 2. Проведите пальцем вниз по экрану подтверждения выключения, чтобы выключить планшет.

### Отключение экрана

### Использование кнопки питания на начальном экране

- 1. Коснитесь кнопки Пуск.
- 2. Коснитесь кнопки питания Ü → Спящий режим, чтобы отключить экран.
  - () ПРИМЕЧАНИЕ: Если планшет находится в режиме ожидания, нажмите кнопку питания или кнопку Windows, чтобы включить экран.

### С помощью кнопки питания

Нажмите кнопку питания, чтобы отключить экран.

# Начальный экран

На начальном экране отображаются плитки, которые выступают в качестве ярлыков установленных приложений.

ПРИМЕЧАНИЕ: Можно отключить или включить режим планшета с помощью значка в центре уведомлений. Также можно настроить автоматическое переключение в режим ПК, когда планшет подключен к док-станции. В режиме ПК вместо начального экрана отображается меню «Пуск». Дополнительные сведения о работе в системе Windows см. в разделе Справка.

| ≡                | Life at a glance    |        |             | Play and Explore |   |                |                      |
|------------------|---------------------|--------|-------------|------------------|---|----------------|----------------------|
|                  |                     |        | <u> </u>    | Ø                |   |                |                      |
|                  | Calendar            | Mail   |             | Xbox             |   |                |                      |
|                  | e<br>Microsoft Edge | Photos | O           | North Street     |   |                |                      |
|                  | <b>.</b>            | *      | N           |                  |   |                |                      |
|                  | Weather             | People | OneNote     | Store (Beta)     |   |                |                      |
| 0<br>E           | Nows                | E      | Movies & TV |                  |   |                |                      |
| $+$ $\leftarrow$ |                     |        |             |                  | - | % 4 <u>.</u> 🛛 | 1.08 AM<br>7/13/2015 |

Плитки на начальном экране изменяются и обновляются в режиме реального времени, отображая новости и результаты спортивных матчей, погоду, обновления из социальных сетей и др.

Также можно настроить начальный экран, закрепив избранные приложения в качестве плиток, установить любимую фотографию в качестве обоев и т.д.

## Wi-Fi

### Включение и отключение Wi-Fi

- 1. Проведите пальцем от правого края экрана, чтобы открыть центр уведомлений.
- 2. Коснитесь 🧖 , чтобы включить или отключить Wi-Fi.

### Подключение к сети

- 1. Коснитесь значка Wi-Fi 🕼 в правом нижнем углу экрана.
- 2. В списке доступных сетей выберите сеть, к которой необходимо подключиться, и коснитесь Подключить.

# Параметры высокоскоростного мобильного подключения

- 1. Коснитесь значка Сеть Св правом нижнем углу экрана.
- 2. В разделе Сотовая сеть выберите оператора мобильного подключения и коснитесь Подключить.
- 3. В разделе дополнительных параметров коснитесь Подключить.

# Bluetooth

### Включение и выключение Bluetooth

- 1. Проведите пальцем от правого края экрана, чтобы открыть центр уведомлений.
- 2. Коснитесь Bluetooth 🖇 для включения или отключения функции Bluetooth.

### Соединение с устройствами Bluetooth

### () ПРИМЕЧАНИЕ: Bluetooth-соединение между планшетом и устройствами Apple не поддерживается.

- 1. Включите функцию Bluetooth. Дополнительные сведения см. в разделе Включение и отключение Bluetooth.
- 2. Проведите пальцем от правого края экрана, чтобы открыть центр уведомлений.
- 3. Нажмите и удерживайте кнопку Bluetooth , \* а затем коснитесь Перейти к параметрам.

- 4. В списке устройств выберите устройство, с которым необходимо установить соединение, и коснитесь Связать.
- 5. При необходимости убедитесь, что пароль Bluetooth, который отображается на планшете, совпадает с паролем устройства Bluetooth.
- 6. Подтвердите процесс сопряжения на планшете и на устройстве.

ПРИМЕЧАНИЕ: После того как соединение устройства с планшетом успешно установлено, это устройство будет автоматически подключаться к планшету при условии, что функция Bluetooth включена на планшете и на устройстве и они находятся в пределах зоны действия Bluetooth.

### Ориентация экрана

Для более удобного просмотра ориентация экрана автоматически меняется на книжную или альбомную в зависимости от того, как расположен планшет. Можно отключить автоматический поворот экрана и заблокировать экран в режиме книжной или альбомной ориентации.

() ПРИМЕЧАНИЕ: Некоторые приложения не поддерживают автоматический поворот экрана и предназначены для работы только в одной ориентации.

### Блокировка и разблокировка ориентации экрана

- 1. Проведите пальцем от правого края экрана, чтобы открыть центр уведомлений.
- 2. Коснитесь 🐼 , чтобы заблокировать или разблокировать ориентацию экрана.

### Регулировка яркости экрана

- 1. Проведите пальцем от правого края экрана, чтобы открыть центр уведомлений.
- 2. Коснитесь значка яркости 🔆 для регулировки уровня яркости экрана.

### Автоматическая настройка

Для включения или отключения автоматической регулировки яркости экрана выполните следующее.

- 1. Проведите пальцем от правого края экрана, чтобы открыть центр уведомлений.
- Выберите Все параметры ♀ → Система → Дисплей.
- 3. Используйте ползунок **Автоматически настраивать яркость экрана**, чтобы включить или отключить автоматическую регулировку яркости.
  - (і) ПРИМЕЧАНИЕ: Можно также использовать ползунок Уровень яркости для регулировки яркости вручную.

### Синхронизация планшета

Если вход в систему на устройствах осуществляется с помощью учетной записи Майкрософт, автоматически выполняется синхронизация параметров, таких как параметры Windows и приложений, личные файлы.

ПРИМЕЧАНИЕ: Для выполнения синхронизации устройства должны быть подключены к Интернету. Если используется локальная учетная запись, для выполнения синхронизации необходимо переключиться на

учетную запись Майкрософт. На экране Параметры выберите Учетные записи 🖾. На экране Учетные записи коснитесь Управление учетной записью Майкрософт, чтобы переключиться на учетную запись Майкрософт.

Чтобы настроить параметры синхронизации, выполните следующее.

- 1. Проведите пальцем от правого края экрана, чтобы открыть центр уведомлений.
- 2. Выберите Все параметры
- 3. На экране **Учетные записи** коснитесь **Синхронизация настроек**, чтобы просмотреть параметры синхронизации данных и настроек.

### Восстановление операционной системы

Если планшет не отвечает или работает неправильно либо при возникновении других проблем, связанных с программным обеспечением, может потребоваться переустановка операционной системы. Можно сохранить личные файлы в процессе восстановления или вернуть операционную систему в состояние, в котором она была получена от Dell.

### Сброс планшета

ОСТОРОЖНО: Прежде чем продолжить, выполните резервное копирование всех необходимых данных.

Можно выполнить сброс, чтобы восстановить исходное состояние планшета, либо можно выбрать вариант сохранения файлов.

- 1. Проведите пальцем от правого края экрана, чтобы открыть центр уведомлений.
- 2. Выберите Все параметры <sup>€</sup><sup>0</sup> → Обновление и безопасность → Восстановление.
- 3. В разделе Вернуть компьютер в исходное состояние коснитесь кнопки Начать.
- 4. Выберите Сохранить мои файлы или Удалить все.
  - () ПРИМЕЧАНИЕ: Параметр Сохранить мои файлы позволяет удалить приложения и параметры, но сохранить личные файлы. Если выбрать Удалить все, все личные файлы, приложения и параметры будут удалены.

5. Следуйте инструкциям на экране.

# Жесты

| Жесты                                                                                                    | Функции:                                                                                                    |
|----------------------------------------------------------------------------------------------------|----------------------------------------------------------------------------------------------------|
| Прикосновение                                                                                                    | <ul> <li>Выбор элементов на экране, включая параметры, записи,</li></ul>                                                                 |
| Аккуратно коснитесь экрана кончиком пальца.                                                                                                    | изображения и значки. <li>Запуск приложений.</li> <li>Нажатие кнопок на экране.</li> <li>Ввод текста с помощью экранной клавиатуры.</li> |
| Касание и удержание                                                                                                    | <ul> <li>Отображение подробной информации об элементе.</li> <li>Открытие контекстного меню элемента для выполнения</li></ul>             |
| Коснитесь и удерживайте палец на экране.                                                                                                    | дальнейших действий.                                                                                                    |
| <ul> <li>Перетаскивание</li> <li>1. Коснитесь и удерживайте палец на объекте экрана.</li> <li>2. Держа палец на экране, передвиньте палец в необходимую точку.</li> <li>3. Уберите палец от экрана, чтобы зафиксировать объект.</li> </ul> | Перемещение объектов на экране, например изображений или<br>значков.                                                                     |

Функции:

| Сдвиг по вертикали или горизонтали<br>Проведите пальцем по экрану в вертикальном или<br>горизонтальном направлении.      | <ul> <li>Прокрутка начального экрана, веб-страниц, списков, записей, фотографий, контактов и др.</li> <li>Завершение работы приложения (сдвиньте окно приложения в нижнюю часть экрана).</li> </ul> |
|----------------------------------------------------------------------------------------------------|----------------------------------------------------------------------------------------------------|
| Увеличение масштаба                                                                                                    | Увеличение изображения или веб-страницы.                                                                                                    |
| Коснитесь экрана двумя пальцами и раздвиньте<br>пальцы в разные стороны.                                                 |                                                                                                    |
| Уменьшение масштаба                                                                                                    | Уменьшение изображения или веб-страницы.                                                                                                    |
| Коснитесь экрана двумя пальцами и сдвиньте<br>пальцы друг к другу.                                                       |                                                                                                    |
|                                                                                                    |                                                                                                    |
| Поворот                                                                                                    | Поворот объекта на 90 градусов.                                                                                                    |
| Коснитесь экрана двумя (или несколькими)<br>пальцами и сдвиньте пальцы по часовой стрелке<br>или против часовой стрелки. |                                                                                                    |
|                                                                                                    | -                                                                                                    |

# Устранение неполадок

# Неисправности батареи

| Неисправность                                                                                                    | Возможные причины                                                                                                    | Варианты устранения                                                                                                    |
|----------------------------------------------------------------------------------------------------|----------------------------------------------------------------------------------------------------|----------------------------------------------------------------------------------------------------|
| Батарея не заряжается                                                                                                    | Возможно, кабель подсоединен<br>неплотно.                                                                                                    | <ol> <li>Проверьте кабель, разъемы и<br/>адаптер питания для обеспечения<br/>надлежащего соединения.</li> <li>Убедитесь, что электрическая<br/>розетка исправна. Для этого<br/>подключите к ней другое<br/>устройство.</li> </ol>                                                                                                    |
|                                                                                                    | Температура планшета ниже 0°С<br>(32°F) или выше 35°С (95°F).                                                                                                    | Заряжайте батарею при температуре<br>окружающей среды от 0°С до 35°С (от<br>32°F до 95°F).                                                                                                    |
|                                                                                                    | Поврежден адаптер питания или<br>батарея.                                                                                                    | Обратитесь в компанию Dell. См.<br>раздел Обращение в Dell.                                                                                                    |
| Батарея перестает заряжаться, когда<br>уровень заряда достигает 95–99%                                                                        | Батарея находится в режиме<br>обслуживания в целях продления<br>срока ее службы.                                                                                                    | <ul> <li>Дождитесь, пока батарея немного<br/>разрядится и уровень заряда<br/>опустится ниже 95%.</li> <li>Перезагрузите планшет. См.<br/>разделы Выключение планшета и<br/>Включение планшета.</li> </ul>                                                                                                    |
| Батарея быстро разряжается, даже<br>если планшет находится в режиме<br>ожидания                                                               | Если планшет находится вне зоны<br>действия сети, к которой он может<br>подключиться, он продолжает<br>отправлять сигналы поиска базовой<br>станции, что приводит к разряду<br>батареи. | <ul> <li>Временно отключите планшет.</li> <li>Переместите планшет в зону<br/>действия сети, к которой он может<br/>подключиться, или временно<br/>отключить беспроводную связь на<br/>планшете.</li> <li>Отключайте Wi-Fi или<br/>высокоскоростное мобильное<br/>подключение, когда устройство<br/>находится за пределами зоны<br/>действия беспроводных сетей.</li> <li>Включите режим полета.</li> </ul> |
| Значения уровня заряда батареи не<br>точные<br>Батарея полностью заряжена (уровень<br>заряда 100%), но индикатор состояния<br>заряда светится | Переместите планшет в зону действия<br>сети, к которой он может<br>подключиться, или временно<br>отключить беспроводную связь на<br>планшете.                                           | <ul> <li>Нажмите и удерживайте кнопку<br/>питания в течение 10 секунд, чтобы<br/>принудительно выключить<br/>планшет. Таким образом система в<br/>принудительном порядке получит<br/>новую контрольную тошос для</li> </ul>                                                                                                    |
| процессе зарядки уровень заряда<br>зко перешел от 90 до 100%                                                                                  |                                                                                                    | <ul> <li>значения уровня заряда батареи<br/>(не выполняйте обычный процесс<br/>завершения работы Windows).</li> <li>Выполните полный цикл зарядки и<br/>разрядки батареи, чтобы<br/>выполнить калибровку значения<br/>уровня заряда. Для этого<br/>полностью зарядите батарею</li> </ul>                                                                                                    |

|--|

# Неисправности сети

| Неисправность                                               | Возможные причины       | Варианты устранения                                                                                                    |
|-------------------------------------------------------------|-------------------------|----------------------------------------------------------------------------------------------------|
| Не работает соединение беспроводной<br>сети                 |                         | <ul> <li>Убедитесь, что беспроводная<br/>радиосвязь включена. См. раздел<br/>Wi-Fi.</li> <li>Попробуйте переместить планшет<br/>ближе к беспроводной точке<br/>доступа.</li> </ul>                                               |
| Низкая скорость подключения к<br>Интернету                  | Низкий уровень сигнала. | Обратитесь к поставщику услуг<br>Интернета.                                                                                                    |
| Не удалось установить соединение с<br>устройством Bluetooth |                         | <ul> <li>Убедитесь, что функция Bluetooth<br/>включена на планшете и на<br/>устройстве, между которыми<br/>необходимо установить связь.</li> <li>Убедитесь, что они находятся в<br/>пределах зоны действия Bluetooth.</li> </ul> |

# Неисправность сенсорного экрана

| Неисправность                                         | Возможные причины                                                                                      | Варианты устранения                                                                                                    |
|-------------------------------------------------------|----------------------------------------------------------------------------------------------------|----------------------------------------------------------------------------------------------------|
| Сенсорный экран реагирует медленно<br>или неправильно | <ul> <li>Экран загрязнен.</li> <li>Защитная крышка планшета может<br/>не распознавать ввод.</li> </ul> | <ul> <li>Смочите мягкую безворсовую ткань<br/>водой или средством для очистки<br/>экранов и протрите поверхность<br/>планшета. Не допускайте<br/>попадания воды в разъемы и<br/>кнопки планшета.</li> <li>Смочите мягкую безворсовую ткань<br/>водой или средством для очистки<br/>экранов и протрите поверхность<br/>планшета. Не допускайте<br/>попадания воды в разъемы и<br/>кнопки планшета.</li> </ul> |

# Системные неисправности

| Неисправность          | Возможные причины            | Варианты устранения                                                                                                    |
|------------------------|------------------------------|----------------------------------------------------------------------------------------------------|
| Планшет не включается  | Батарея полностью разряжена. | <ul> <li>Зарядите планшет в течение 4<br/>часов.</li> <li>Нажмите и удерживайте кнопку<br/>питания в течение 2 секунд.</li> </ul> |
| Планшет не выключается |                              | Нажмите и удерживайте кнопку<br>питания в течение 10 секунд, чтобы<br>принудительно выключить планшет.                            |

| Планшет зависает                                 | Нажмите и удерживайте кнопку<br>питания в течение 10 секунд, чтобы<br>принудительно выключить планшет.                                                                                      |
|--------------------------------------------------|----------------------------------------------------------------------------------------------------|
| Планшет не реагирует или работает<br>неправильно | <ul> <li>Перезагрузите планшет. См.<br/>разделы Выключение планшета и<br/>Включение планшета.</li> <li>Обновите планшет. См. раздел<br/>Восстановление операционной<br/>системы.</li> </ul> |
| На планшете не загружается Windows               | Обратитесь в службу технической<br>поддержки компании Dell. Перейдите по<br>адресу: www.dell.com/contactdell.                                                                               |
| Программа или функция работает<br>неправильно    | Возможно, обновления программного<br>обеспечения были загружены в<br>фоновом режиме. Перезагрузите<br>планшет.                                                                              |

# Вход в программу настройки BIOS

### С помощью клавиатуры

- 1. Подключите планшет к клавиатурной док-станции или подключите к планшету клавиатуру USB.
- 2. Нажмите кнопку питания, чтобы включить планшет.
- 3. Когда на экране появится логотип Dell, нажмите клавишу F2.

## Без клавиатуры

- 1. Нажмите кнопку питания, чтобы включить планшет.
- 2. После того, как появится логотип Dell, нажмите и удерживайте кнопку Увеличить громкость.
- 3. Когда откроется меню загрузки F12, выберите BIOS Setup (Настройка BIOS), используя кнопку увеличения громкости.
- 4. Нажмите кнопку увеличения громкости для входа в программу настройки BIOS.

# Технические характеристики

| Размер          | ры и масса            |                                     |                                                    |                                      |
|-----------------|-----------------------|-------------------------------------|----------------------------------------------------|--------------------------------------|
| Высота          |                       |                                     | 216 мм (8,50 дюйм                                  | a)                                   |
| Ширина          | 3                     |                                     | 130 <b>мм</b> (5,11 <b>дюйма</b>                   | a)                                   |
| Глубин          | а                     |                                     | 9,45 <b>мм</b> (0,37 <b>дюй</b>                    | na)                                  |
| Macca (         | (макс.):              |                                     |                                                    |                                      |
|                 | Wi-Fi                 |                                     | 0,395 кг (0,87 фунт                                | ra)                                  |
|                 | WWAN                  |                                     | 0,405 кг (0,89 фунт                                | ra)                                  |
| Muchan          |                       |                                     |                                                    |                                      |
| инфор           | мация о системе       |                                     |                                                    |                                      |
| Процес          | сор                   |                                     | Intel Cherry Trail-T (                             | CPU Z8500                            |
| Опера⊔          | ионная система        |                                     | <ul><li>Windows 8.1</li><li>Windows 10</li></ul>   |                                      |
| ОЗУ             |                       |                                     | LPDDR3                                             |                                      |
| Накопи          | тель                  |                                     | <ul> <li>32 ГБ еММС</li> <li>64 ГБ еММС</li> </ul> |                                      |
| Операт          |                       |                                     |                                                    |                                      |
| Тип             |                       |                                     | LPDDR3                                             |                                      |
| Быстро          | действие              |                                     | 1600 <b>МГц</b>                                    |                                      |
| Поддер          | живаемые конфигурации |                                     | 2 ГБ и 4 ГБ                                        |                                      |
|                 |                       |                                     |                                                    |                                      |
| Порты           | и разъемы             |                                     |                                                    |                                      |
| Звук            |                       |                                     | Один порт гарниту<br>микрофона)                    | /ры (комбинированный для наушников и |
| <b>Карта</b> п  | nicroSD               |                                     | Одно гнездо для к                                  | арты microSD                         |
| Карта micro-SIM |                       | Одно гнездо для карты micro-SIM     |                                                    |                                      |
| USB             |                       | Один порт USB Туре С                |                                                    |                                      |
| Cogai           |                       |                                     | [                                                  |                                      |
| Wi-Fi           |                       | Леухлиалазонный WiEi 802 11b/g/p/ac |                                                    |                                      |
| Bluetooth       |                       | Bluetooth 4 1 L E                   |                                                    |                                      |
| Didet001        |                       |                                     | Diddtooth A.I EL                                   |                                      |
| Диспле          | й                     |                                     |                                                    |                                      |
|                 |                       |                                     |                                                    |                                      |

| дисплеи           |                                                     |                                                     |
|-------------------|-----------------------------------------------------|-----------------------------------------------------|
|                   | 8" WXGA                                             | 8" WUXGA                                            |
| Тип               | ЖК-дисплей TFT (технология широкого<br>угла обзора) | ЖК-дисплей ТЕТ (технология широкого<br>угла обзора) |
| Яркость (обычная) | 400 нт                                              | 400 нт                                              |

| Пис                              | лой                                 |                                      |                        |                                        |
|----------------------------------|-------------------------------------|--------------------------------------|------------------------|----------------------------------------|
| Дис                              |                                     |                                      |                        |                                        |
| Разм                             |                                     | 40.4.00 (7.00                        |                        | 104.00 (7.00                           |
|                                  |                                     | 184,90 мм (7,28 дюима)               |                        | 184,90 мм (7,28 дюима)                 |
|                                  | Ширина (макс.)<br>-                 | 114,90 мм (4,52 дюима)               |                        | 114,90 мм (4,52 дюима)                 |
|                                  | Диагональ                           | 203,20 мм (8 дюймов)                 |                        | 203,20 мм (8 дюймов)                   |
| Аппа                             | аратное разрешение                  | 800 x 1280                           |                        | 1200 x 1920                            |
| Мега                             | пикселей                            | 1,0                                  |                        | 2,3                                    |
| Пикс                             | елей на дюйм (PPI)                  | 189                                  |                        | 283                                    |
| Коэс<br>(мин                     | официент контрастности<br>имум)     | 800:1                                |                        | 800:1                                  |
| Вреи                             | ия отклика (максимум)               | 30 <b>мс</b>                         |                        | 30 <b>мс</b>                           |
| Част                             | ота обновления                      | 60 Гц                                |                        | 60 Гц                                  |
| Глуб                             | ина цвета                           | Натуральные цвета 8 б                | йит                    | Натуральные цвета 8 бит                |
| Кам                              | ana                                 |                                      |                        |                                        |
| Тип                              | реб-камеры                          | Передняя камера                      |                        | Залняя камера                          |
| Тип                              | амеры                               | Фиксированная фокуси                 | ровка ЕНД              |                                        |
| Тип                              | патчика                             | Латчик СМОS                          |                        | Латчик СМОS                            |
| Paar                             |                                     | Πο 1920 x 1080 (2.1 MΠ)              |                        | <b>Do</b> 1920 x 1080 (2.1 <b>ME</b> ) |
| виде                             | оизображения                        | до 1920 x 1080 (2,1 МП)              |                        |                                        |
| Разр<br>изоб                     | ешение неподвижного<br>ражения      | До 1920 x 1080 (2,1 МП)              |                        | До 2592 x 1944 (5 МП)                  |
| Скор                             | ость обработки изображений          | <b>До</b> 30 кадров в секунду        |                        | <b>До</b> 30 кадров в секунду          |
| Адаптер питания                  |                                     |                                      |                        |                                        |
| Входное напряжение               |                                     | 100–240 В переменного тока           |                        |                                        |
| Входная частота                  |                                     | 50—60 Гц                             |                        |                                        |
| Входной ток                      |                                     | 0.3 A                                |                        |                                        |
| Вых                              | <br>ОДНОЙ ТОК                       |                                      | 2.0 A                  |                                        |
| Ном                              | ···<br>инапьное выхолное напряжение |                                      | 5.0 В постоянного тока |                                        |
| Диаг                             |                                     |                                      |                        |                                        |
| При работе                       |                                     | от 0 до 40 °C (от 3                  | 32 <b>до</b> 104 °F)   |                                        |
| При хранении                     |                                     | от -40°С до 70°С (от -40°F до 158°F) |                        |                                        |
|                                  |                                     |                                      |                        |                                        |
| Треб                             | бования к окружающей среде          |                                      |                        |                                        |
| Диаг                             | азон температур:                    |                                      |                        |                                        |
| При работе                       |                                     | от 0°С до 35 °С (от 32°F до 95 °F)   |                        |                                        |
| Хранение и транспортировка       |                                     | <b>о</b> т -40°С <b>до</b> 65 °С     | (от -40°F до 149 °F)   |                                        |
| Относительная влажность (макс.): |                                     |                                      |                        |                                        |
| При работе                       |                                     | 10% – 90% (без конденсации)          |                        |                                        |
| Хранение и транспортировка       |                                     | 5-95 % (без образования конденсата)  |                        |                                        |

| Требов | вания к окружающей среде                |                                                        |
|--------|-----------------------------------------|--------------------------------------------------------|
| Высота | над уровнем моря (макс., без давления): |                                                        |
|        | При работе                              | От -15,20 м до 3048 м (от -50 футов до 10 000 футов)   |
|        | При хранении                            | От –15,20 м до 10 668 м (от -50 футов до 35 000 футов) |

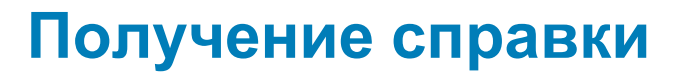

# Материалы для самостоятельного разрешения вопросов

Вы можете получить информацию и помощь по продуктам и сервисам Dell, используя следующие материалы для самостоятельного разрешения вопросов:

| Информация о продуктах и сервисах Dell                                                                                                    | www.dell.com                                                                  |
|----------------------------------------------------------------------------------------------------|-------------------------------------------------------------------------------|
| приложение Dell «Справка и поддержка»                                                                                                    | 1<br>Ö                                                                        |
| приложение «Начало работы»                                                                                                    | *                                                                             |
| приложение «Справка+советы»                                                                                                    | 0                                                                             |
| Доступ к справке                                                                                                    | В поле поиска OC Windows введите Справка и поддержка и коснитесь кнопки Ввод. |
| Онлайн-справка для операционной системы                                                                                                    | www.dell.com/support/windows                                                  |
| Для получения информации по устранению<br>неисправностей, руководств пользователя, инструкций по<br>настройке, технических характеристики продуктов, блогов<br>технической поддержки, драйверов, обновлений<br>программного обеспечения и т.д. | www.dell.com/support                                                          |
| Узнайте больше об операционной системе, настройке и<br>возможностях использования планшета, резервном<br>копировании данных, диагностике и др.                                                                                                 | См. «Я и Мой Dell» по адресу www.dell.com/support/<br>manuals.                |

### Обращение в компанию Dell

Для обращения в Dell по вопросам продаж, технической поддержки или обслуживания пользователей

- 1. перейдите по адресу www.dell.com/contactdell.
- 2. Укажите свою страну или регион в раскрывающемся меню Choose a Country/Region (Выбор страны/региона) в нижней части страницы.
- **3.** Выберите соответствующую службу или ссылку на ресурс технической поддержки либо выберите удобный для вас способ обращения в компанию Dell.

Компания Dell предоставляет несколько вариантов поддержки и обслуживания в Интернете и по телефону. Ее доступность зависит от страны и продукта, а некоторые службы могут быть недоступны в вашем регионе.

ПРИМЕЧАНИЕ: При отсутствии действующего подключения к Интернету можно найти контактные сведения

в счете на приобретенное изделие, упаковочном листе, накладной или каталоге продукции компании Dell.

# Определение сервисного кода и кода экспресс-обслуживания

При обращении в службы поддержки пользователей или технической поддержки корпорации Dell необходимо сообщить сервисный код и код экспресс-обслуживания планшета.

() ПРИМЕЧАНИЕ: Телефонная система предложит ввести код экспресс-обслуживания, который помогает повысить эффективность обработки вашего звонка.

Сервисный код и код экспресс-обслуживания планшета указаны на наклейке на нижней панели устройства.

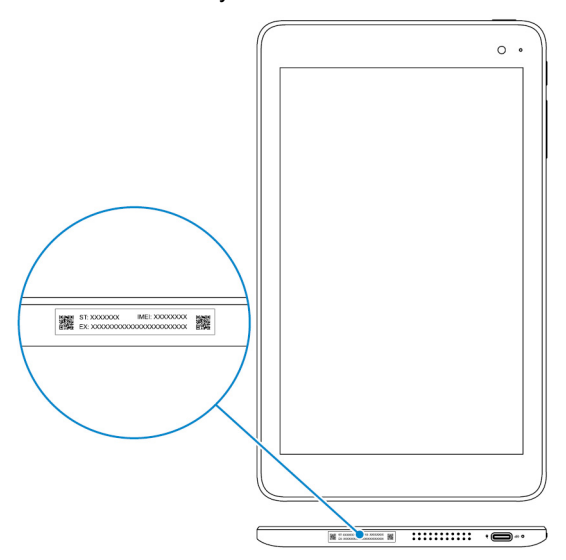